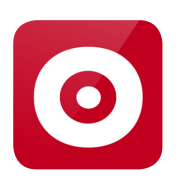

# Navodila za uporabo aplikacije časopisa Slovenske novice

#### Osnovna stran

Ko odprete aplikacijo Slovenske novice, se vam v spodnji orodni vrstici aplikacije prikažejo vse možnosti uporabe aplikacije:

- Splet,
- Časopis,
- Moje vsebine,
- Mična.

## Splet

S klikom na »Splet« se vam znotraj aplikacije odpre spletna stran slovenskenovice. si, ki vam omogoča, da lahko neomejeno brskate po spletnih vsebinah, s klikom na »Zadnje novice« pa se vam v kronološkem seznamu zvrstijo vse novice na slovenskenovice.si, in sicer od najnovejše proti najstarejši. Znotraj vsakega članka na slovenskenovice.si vas v desnem spodnjem robu aplikacije čakata dva gumba, prvi vam omogoča, da vsebino na enostaven način in po različnih kanalih delite s prijatelji, drugi pa vam s klikom na gumb »Predvajaj« omogoča, da vam, atraktiven glas eBralca prebere vsebino članka. Branje lahko tudi ustavite ali pa poslušanje zamikate po deset sekund naprej ali nazaj. Zaklenjeni članki znotraj slovenskenovice.si so na voljo samo naročnikom na pakete Slovenske novice Splet, Slovenske novice Digital in na Slovenske novice Premium.

# Časopis

S klikom na »Časopis« se vam v zgornji menijski vrstici aplikacije prikažejo razporejene publikacije (Slovenske novice, Nedeljske novice in Priloge), s klikom na posamezno publikacijo pa se vam te kronološko razvrstijo po dnevu izdaje, od aktualne do prejšnjih izdaj.

Prikažejo sem vam tako imenovani PDF-ji naslovnice Slovenskih novic, Nedeljskih novic in Prilog v enaki obliki kot so bili natisnjeni na časopisni papir. Branje le-teh je na voljo le naročnikom na paket Slovenske novice Digital in Slovenske novice Premium, ki morajo za dostop do e-časopisa opraviti prijavo, za katero potrebujete elektronski naslov in geslo, ali pa skleniti naročnino na paket Slovenske novice Digital.

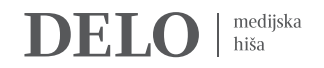

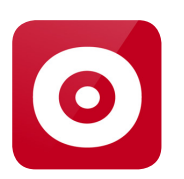

# Navodila za uporabo aplikacije časopisa Slovenske novice

# Branje časopisa

Po prijavi se vam s klikom na izbrano naslovnico odpre želena edicija. Naslovnica se bo odprla v povečavi, pri kateri bodo njeni robovi poravnani z robovi zaslona, ne glede na to, ali je v pokončnem ali ležečem položaju. Časopis lahko »listamo« tako, da s prsti po ekranu vlečemo v levo ali desno. Za listanje od začetka proti koncu vlečemo po zaslonu z desne proti levi, za listanje proti prvi strani, pa z leve proti desni.

Za lažjo navigacijo po straneh časopisa pa lahko v orodni vrstici aplikacije izberete enega izmed gumbov »Prejšnji«, ki vas vrne na predhodno stran časopisa, »Naslednji«, ki vas odpelje na naslednjo stran časopisa ter gumb »Ogled vseh strani«, če želite takoj priklicati določeno stran časopisa, saj se v pomanjšani različici zvrstijo posamične strani časopisa.

Za lažje branje si pomagamo s povečevanjem slike na dva načina:

- z dvema prstoma, najlaže s palcem in kazalcem (oz. sredincem), raztegujemo ali ožimo sliko do želene povečave;
- z dvoklikom povečamo stran časopisa do take velikosti, da se robovi stolpca ali slike, na katero smo dvokliknili, poravnajo z robovi zaslona.

Lahko pa odpremo članek v zapisu golega besedila brez slik z možnostjo povečave črk. To naredimo tako:

- s prsti se pomaknemo na članek na strani, ki ga želimo brati ter nato s prsti pridržimo nekaj sekund na tem članku, dokler se nam ta ne odpre v novem zavihku v zapisu golega besedila.
- v zgornji orodni vrstici s klikom na črko A, se nam odpre skala, ki nam s pomikom od leve proti desni omogoča izbor ustrezne velikosti pisave.

#### Navigacija med članki

Med članki se lahko premikamo na tri različne načine. Prvi je, da se premaknemo na naslednji članek v isti rubriki s potegom prsta z desne proti levi. Na prejšnjega se premaknemo s potegom z leve proti desni. Ko pridemo do zadnjega v rubriki, se s potegom z desne proti levi premaknemo na prvi članek v naslednji rubriki. S prvega članka v rubriki se lahko premaknemo na zadnjega v prejšnji rubriki s potegom z leve proti desni.

Drugi način je pritisk na gumba »Naslednji članek« in »Prejšnji članek« v orodni vrsti aplikacije. Najdemo ju tik pod gumbom za pošiljanje in objavljanje člankov (glej spodaj). Ob gumbih so navedeni kategorija, zaporedna številka od skupnega števila člankov v rubriki in naslov naslednjega in prejšnjega članka.

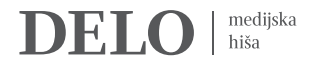

# • Navodila za uporabo aplikacije časopisa Slovenske novice

Tretji način pa je menijski izbor. Pritisnemo na gumb »Članki« skrajno desno na zgornjem robu zaslona. Odprl se bo seznam vseh člankov v publikaciji tega dne (po rubrikah, z naslovi in podnaslovi). Po seznamu listamo s potegom prsta od spodaj navzgor ali od zgoraj navzdol in pritisnemo na naslov članka, ki ga želimo prebrati.

## Prenos časopisa

Za branje časopisa brez internetne povezave pa je treba izbrani izvod najprej prenesti, kar storimo tako, da v desnem spodnjem kotu edicije kliknemo na navpično puščico, ki ponazarja znak »Prenesi« in sprožimo prenos. Čas prenosa je odvisen od hitrosti uporabljene povezave.

To pomeni, da v kolikor predhodno časopisa nismo prenesli, brez povezave, pa naj bo ta običajna brezžična (Wi-Fi) ali pa v omrežje izbranega mobilnega operaterja (3G ali 4G oz. LTE, 5G), branje časopisa ni mogoče.

Kasneje, ko smo izvod prenesli, ga lahko beremo tudi tam, kjer tovrstne povezave nimamo, na primer na letalu.

## Moje vsebine

Vsi preneseni izvodi se hranijo na naši mobilni napravi oz. tablici in jih lahko beremo kadar koli pozneje, tudi kadar nimamo povezave. Hranijo se v našem osebnem arhivu, do katerega pridemo z dotikom na napis Moje vsebine. Izvode, ki smo jih že prebrali in nam po nepotrebnem zasedajo omejen prostor, z naprave lahko brišemo s klikom na smetnjak, ki je izrisan v spodnjem desnem kotu posamičnega izvoda. Iz osebnega arhiva se na osnovno stran vrnemo z dotikom na napis »Časopis«.

## Arhiv starejših izvodov

Naročnikom digitalnih paketov (tedenski ali večji) je na voljo arhiv vseh naših izvodov, izdanih od 21. oktobra 2010 (PDF) oz. 29. julija 2013 (HTML) pa do danes. Do njih dostopamo tako, da na dnu strani s publikacijami kliknemo »Več: Izdaje« in nato desno zgoraj kliknemo na ikono koledarja in tam nastavimo izbrani datum. Z drsanjem po koledarju gor in dol izberemo posebej leto, mesec in dan. Če gre za izvode iz bližnje preteklosti, se enostavno pomaknemo navzdol po osnovno stran z vsemi izvodi.

Če smo z listanjem po časovnici oz. z izbiro starejšega koledarja »zašli« daleč v zgodovino, se na osnovno stran (štirih v ležečem položaju tablice) vrnemo z enim samim dotikom puščico v levem zgornjem kotu zaslona.

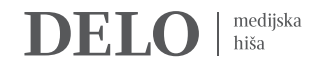